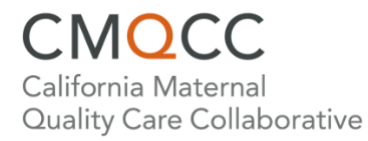

## **Creating a CMQCC Accounts Profile**

Upon launching CMQCC Accounts (accounts.cmqcc.org), you will be prompted to sign in or register.

| Welco                                                        | ome to CMQCC Accounts. Conta                                                                                                    | tet us with any questions.                                                                                                  |                    |
|--------------------------------------------------------------|----------------------------------------------------------------------------------------------------|----------------------------------------------------------------------------------------------------|--------------------|
|                                                              | 5                                                                                                    | Contact Us                                                                                                    | Sign In / Register |
| Sign In / Regi                                               | ister                                                                                                    |                                                                                                    |                    |
| Welcc<br>contin<br>we ha<br>Enter<br>memi<br>acces<br>Ernail | ime to CMQCC's new single sign-or<br>iual efforts to improve access to our<br>ve consolidated logins for all of our<br>your email address below. If you wo<br>ber hospitals, use your hospital-af<br>so our member-exclusive services<br>Address <u>*</u> | n platform. As a part of our<br>quality improvement tools,<br>services.<br>ork for one of our<br>ffiliated email address to |                    |

For **first-time registrants**, please follow the instructions below:

- 1. Enter your email address. If you work for one of CMQCC's California member hospitals, **use your hospital-affiliated email address** to access member-exclusive services (e.g., Maternal Data Center (with invitation), HUDLS, Equity Tool: Hospital Action Guide, Share Listserv).
- 2. Confirm your hospital affiliation(s). Depending on the email you entered, there are several different pathways:
  - A. The email address domain matches a single hospital.

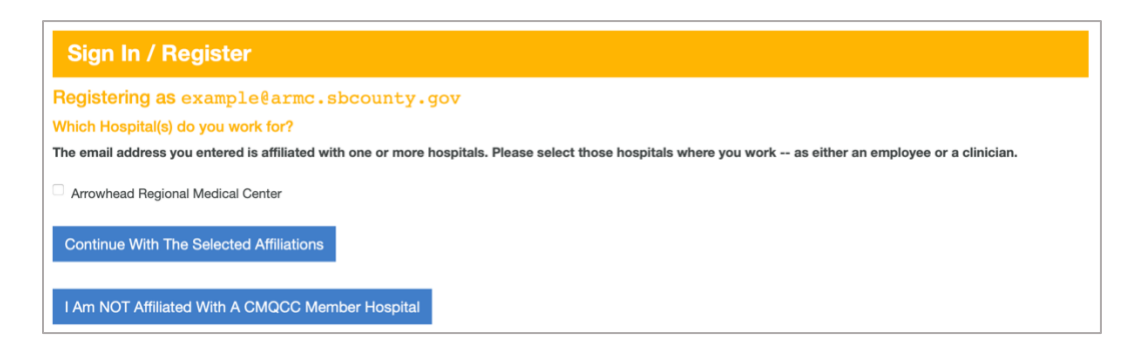

B. The email address domain is associated with multiple hospitals and/or a hospital system. You will see both hospital and system affiliation options, check as many that apply.

**Note:** A system affiliation is for staff who have a system-level (corporate) job title. For those with job titles limited to individual hospital(s), please only select from the hospital affiliation section.

| Sign In / Register                                                                                                    |  |  |
|----------------------------------------------------------------------------------------------------|--|--|
| Registering as example@ahmchealth.com                                                                                                    |  |  |
| Which Hospital(s) do you work for?                                                                                                    |  |  |
| The email address you entered is affiliated with one or more hospitals. Please select those hospitals where you work as either an employee or a clinician. If instead (or additionally), you are employed at the system-level (i.e. in a corporate job), please see the section below. |  |  |
| Anaheim Regional                                                                                                    |  |  |
| Doctors Hospital of Riverside (formerly Parkview)                                                                                                    |  |  |
| Garfield Medical Center                                                                                                    |  |  |
| Greater El Monte                                                                                                    |  |  |
| Monterey Park Hospital                                                                                                    |  |  |
| □ San Gabriel Valley                                                                                                    |  |  |
| Seton Medical Center                                                                                                    |  |  |
| Whittier Hospital                                                                                                    |  |  |
| Or do you have a System/Corporate job?                                                                                                    |  |  |
| The email address you entered is also affiliated with the following system(s). Please check the system from the list below <u>ONLY</u> if you have a <u>system-level</u> (corporate) job title. If your job title is limited to individual hospital(s), please use the section above.  |  |  |
| AHMC Healthcare                                                                                                    |  |  |
| Continue With The Selected Affiliations                                                                                                    |  |  |
| I Am NOT Affiliated With A CMQCC Member Hospital                                                                                                    |  |  |

Checking both a hospital-level role and system-level role will trigger a warning. If this is correct, confirm by clicking the "Continue with the Checked Affiliations" button.

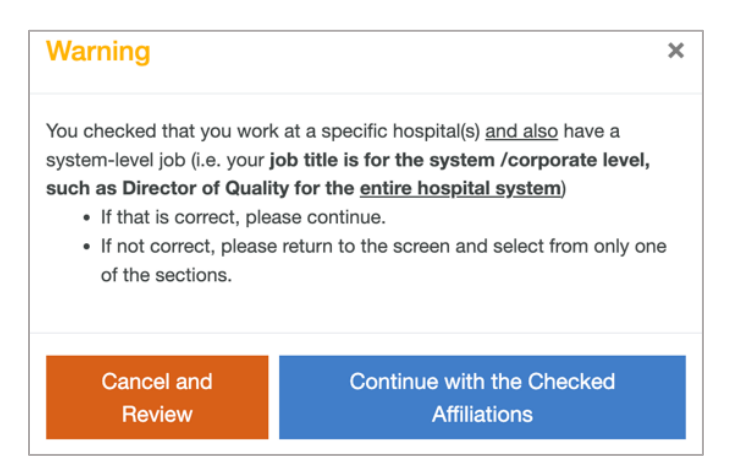

C. The email address is not recognized as an organizational email. The site will ask you to affiliate with a California CMQCC Member Hospital or continue without affiliating.

| Registering as example@outlook.com                                                                                                    |  |  |
|----------------------------------------------------------------------------------------------------|--|--|
| You entered an email address that is not recognized as being affiliated with a CMQCC member hospital. Select the applicable button below to continue.                                                                                                    |  |  |
| I Am Affiliated with a CMQCC Member Hospital AND additionally have a hospital email address                                                                                                    |  |  |
| I Am Affiliated With A CMQCC Member Hospital but DO NOT have a hospital email address                                                                                                    |  |  |
| I Am NOT Affiliated With A CMQCC Member Hospital                                                                                                    |  |  |
| *CMQCC Member Hospitals are California-based hospitals that pay annual fees to access member-exclusive services                                                                                                    |  |  |
| Non-California hospitals are NOT eligible to be CMQCC members at this time but can still register to receive CMQCC announcements; in this case, please select the "NOT Affiliated" button. This includes hospitals that participate in the Washington or Oregon Maternal Data Centers. |  |  |
| If you work for a California hospital, but are not sure if your hospital is a CMQCC member, you may contact us here prior to proceeding with registration. Or you may register as non-member now and contact us after registration to verify your hospital's CMQCC membership.         |  |  |
| Start Over                                                                                                    |  |  |

Clicking the first button will prompt you to enter a hospital-affiliated email address.

Users who affiliate with a member hospital <u>without</u> a hospital email address will be prompted on the CMQCC Accounts home page to contact the Maternal Data Center (MDC) team to provide the name of the hospital or system they are requesting to affiliate with. The MDC team must confirm with the CMQCC member hospital prior to affiliating the user.

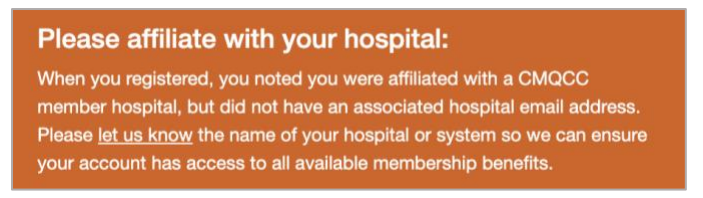

3. Enter your first name, last name, and password for your new profile.

| Profile I            | oformation                                       |  |
|----------------------|--------------------------------------------------|--|
| First name           | lionnation                                       |  |
| Firacriarrie         |                                                  |  |
|                      |                                                  |  |
| Last name            |                                                  |  |
|                      |                                                  |  |
|                      |                                                  |  |
| Password             |                                                  |  |
|                      |                                                  |  |
| Must be:             |                                                  |  |
| 8-11 Charact         | ers: Use Mixed Case Letters, Numbers and Symbols |  |
| or<br>• 12+ Characte | rs: Use Mixed Case Letters and Numbers           |  |
|                      |                                                  |  |
| Password c           | onfirmation                                      |  |

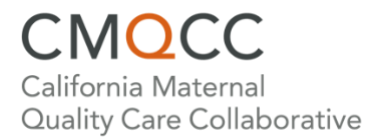

4. Complete the rest of your profile. **Note:** Country and state are required fields.

| Thank you for registering. Please complete your profile to continue. |                                                                   |  |
|----------------------------------------------------------------------|-------------------------------------------------------------------|--|
| Update Profile                                                       |                                                                   |  |
|                                                                      | Change Password                                                   |  |
| First name                                                           |                                                                   |  |
| Last name                                                            |                                                                   |  |
| Other last name                                                      |                                                                   |  |
| Title                                                                |                                                                   |  |
| Phone number                                                         |                                                                   |  |
| Organization type                                                    | ~                                                                 |  |
| Organization name                                                    |                                                                   |  |
| Other credential                                                     |                                                                   |  |
| Country .*                                                           | ~                                                                 |  |
| How did you hear about CMQCC?                                        |                                                                   |  |
| Mailing List Subscriptions                                           | <ul> <li>Newsletters / Announcements</li> <li>Webinars</li> </ul> |  |
| Update Profile                                                       |                                                                   |  |

5. You will receive an email from CMQCC (accounts@cmqcc.org) to confirm your email address. Continue by clicking the "Confirm My Email Address" button.

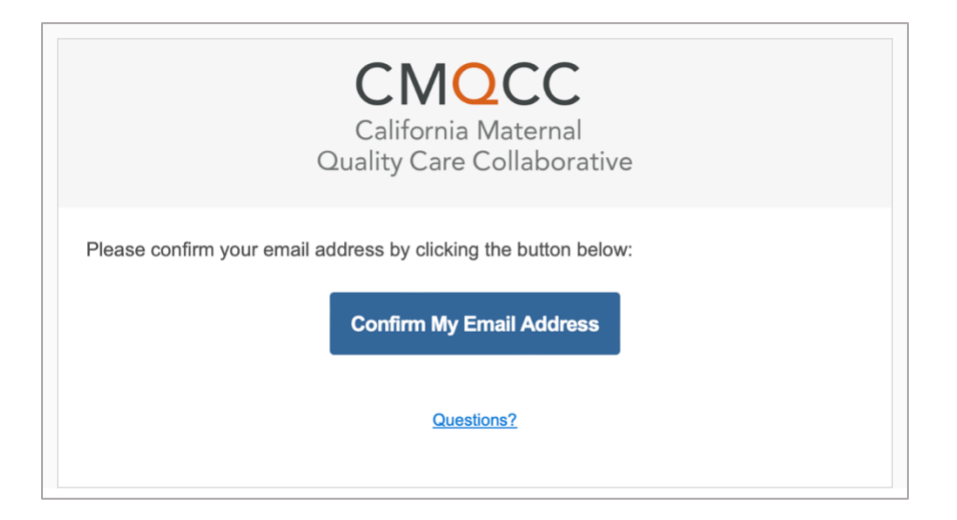

CMOCC California Maternal Quality Care Collaborative

6. After completing registration, users will be directed to the *CMQCC Accounts* home page. This page will include links to membership benefits (e.g., Maternal Data Center (with invitation), HUDLS, Equity Tool: Hospital Action Guide, Share Listserv) if the user is affiliated with a California CMQCC member hospital.

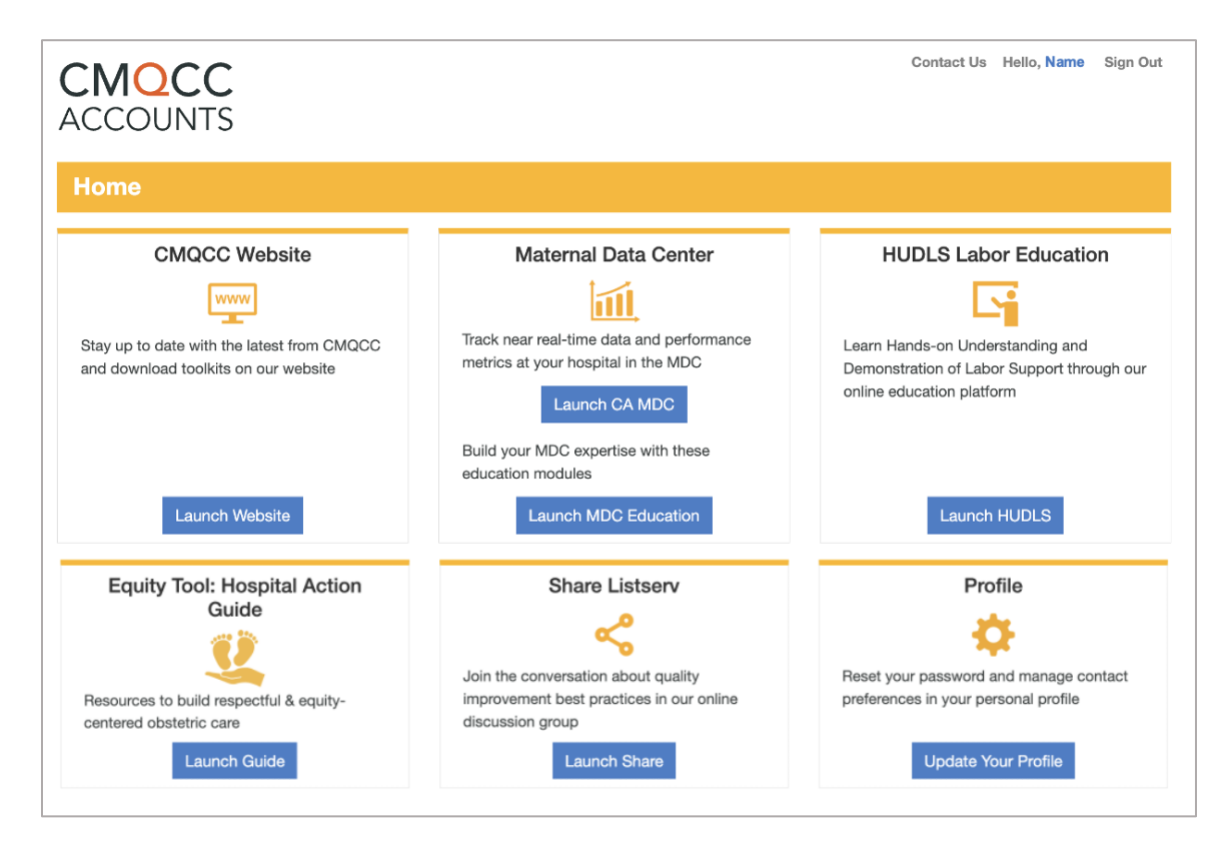

Questions? Contact the CMQCC Maternal Data Center (MDC) team at accounts@cmqcc.org.